Welcome to Sydney's Airport

# **Airport Works Plan Online Applications**

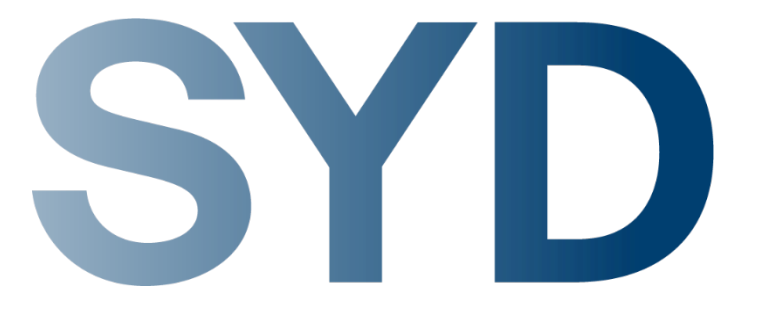

# Retail – Minor Works - General Maintenance and Cleaning works

# Register at InfoSYD

### https://www.sydneyairport.com.au/infosyd/auth/register

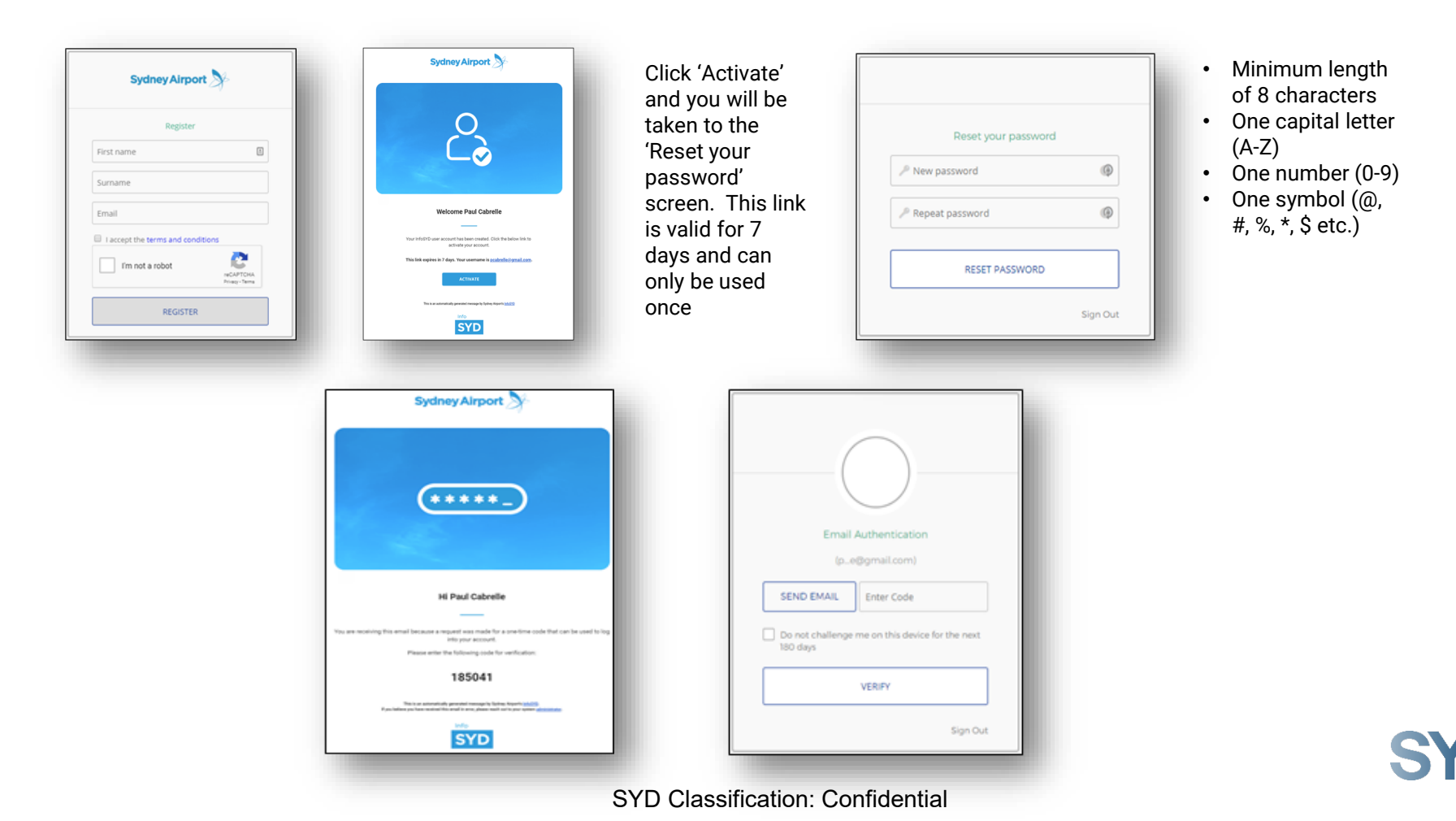

## Retail AWP General Maintenance and Cleaning works

### https://www.sydneyairport.com.au/InfoSYD

- Log onto InfoSYD
- Click on the Settings tab on the Welcome Page
- On the Settings page click on Applications
- Click on AWP Access
- Click on Apply
- On the AWP and Shutdowns page click on Apply for an AWP

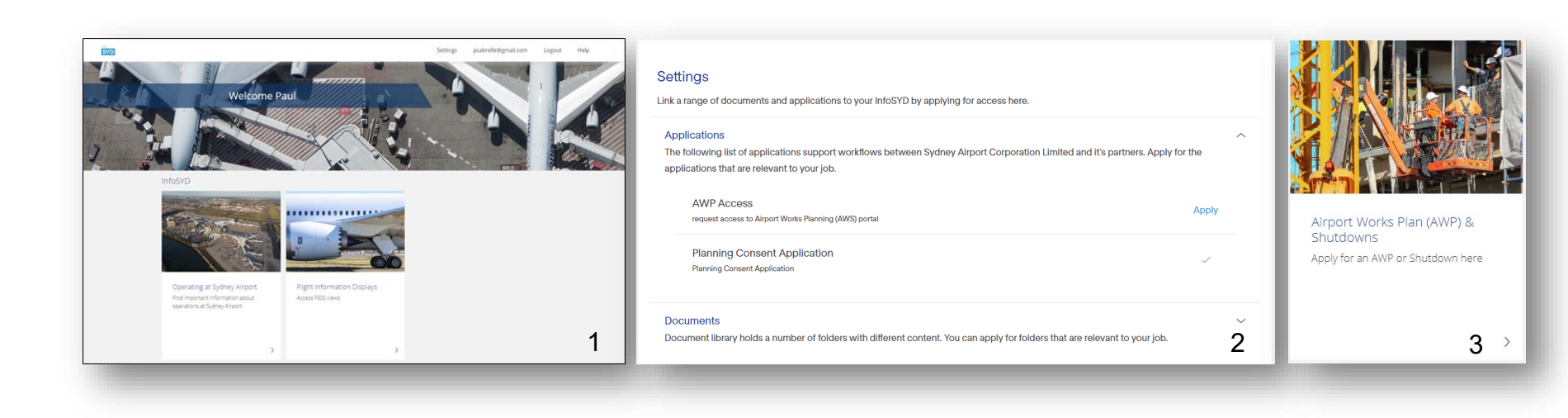

## AWP New online applications

#### Click on 'New AWP'

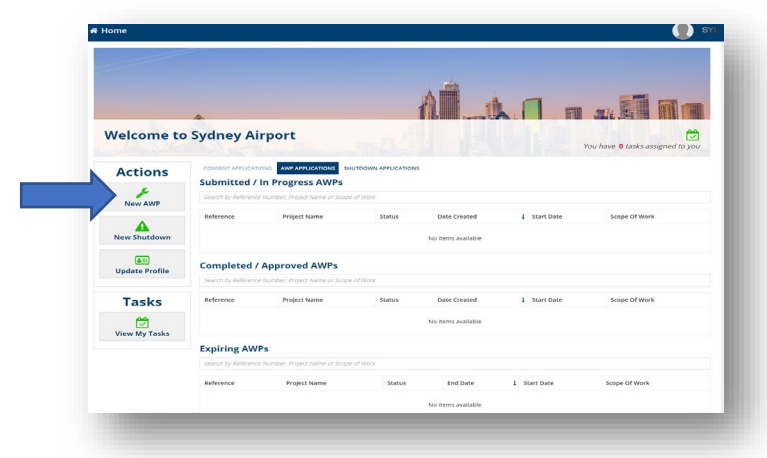

Complete the Applicant Profile (this page will only need to be completed once)

| lease complete applicant's profile before creatin | an application   |                  |  |
|---------------------------------------------------|------------------|------------------|--|
| rese complete oppression prome octore e contra    | 9 or obbucacou   |                  |  |
| Applicant Details                                 |                  |                  |  |
| irst Name *                                       | Last Name *      | Phone *          |  |
| ABC                                               | XYZ              | 041000000        |  |
| mail *                                            |                  | Mobile *         |  |
| abc@syd.com.au                                    |                  | 041000000        |  |
| Company Details                                   |                  |                  |  |
| Company *                                         | Address Line 1 * | Suburb or City * |  |
| SYDNEY X                                          | ABC              | Sydney           |  |
| ABN*                                              | Address Line 2 * | State            |  |
| 123456789                                         | XYZ              | NSW              |  |
|                                                   |                  | Postcode         |  |
|                                                   |                  | 2000             |  |

## AWP New online applications

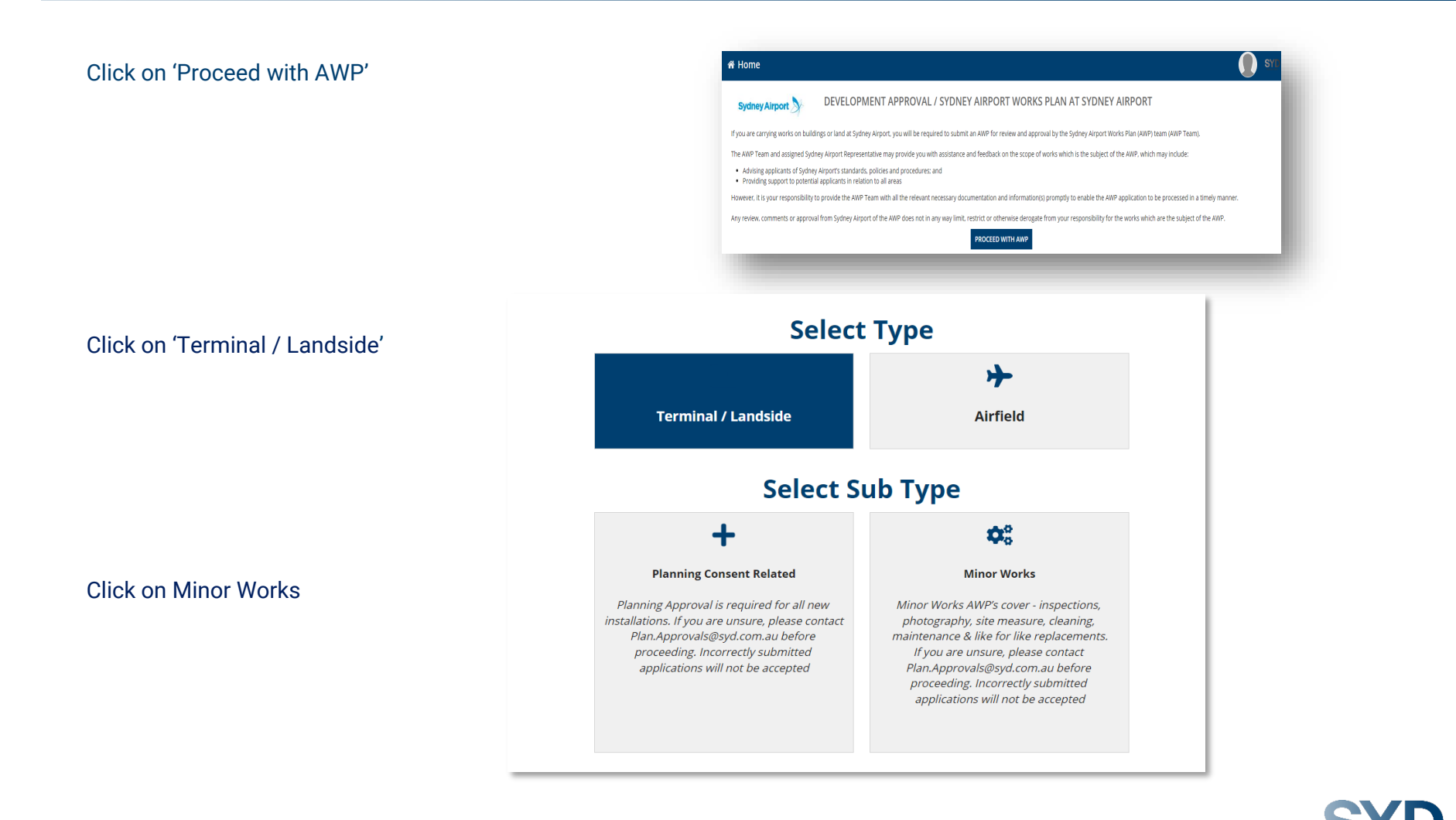

## AWP Company and Scope of works

General Details:

- Under 'Project Name' enter the exact Company name as shown on your ASIC
- Under Scope of Works enter the full scope of works e.g. General maintenance and cleaning within leased tenancy only
- Start date tomorrow's date (do not enter today's date)
- Finish date 1 year less 1 day (maximum)
- Works facilitator enter Amal Singer
- Click 'next'

| Current Step1                                                          | General Details                                    |                                        |                                                                                               |
|------------------------------------------------------------------------|----------------------------------------------------|----------------------------------------|-----------------------------------------------------------------------------------------------|
|                                                                        | Project Name *                                     |                                        | Scope of Works *                                                                              |
| > General Details                                                      |                                                    |                                        |                                                                                               |
| O Locations<br>O Impacts                                               | Project name or description of wor<br>Start Date * | rks; 255 characters left Finish Date * | <ul> <li>Provide detailed scope; 1000 characters left</li> <li>Works Facilitator *</li> </ul> |
| <ul> <li>Permits</li> <li>Security</li> <li>Contact Details</li> </ul> | dd/mm/yyyy                                         | dd/mm/yyyy 🛱                           | Please select the Facilitator<br>Sydney Airport Staff member facilitating these works         |
| Attachments                                                            |                                                    |                                        |                                                                                               |

### AWP Locations

Location of works and activity:

- Click the green button to select the location and then sub locations of your tenancy/ies you are able to select as many as required
- Days of work click on 'All Days'
- Hours of work click on '24 hours with disruptive works during curfew'
- Enter hours as follows: Day hours 0500 2300 Curfew hours 2300 0400
- Specify locations enter site number/s
  - If you do not know your site number click on 'Other' and details in free format e.g.
    - T1 Mach 2
    - T2 Fat Yak
  - Enter all tenancies, including storage sites on the one application
- Click on 'Add'

| 🚽 😌 International - Ferminal 1                                                                                                    | New AWP - Lan | dside - Cleaning and Mainter                                                                                                    | nance (Annual)                                                                                                    |                   |
|----------------------------------------------------------------------------------------------------|---------------|----------------------------------------------------------------------------------------------------|----------------------------------------------------------------------------------------------------|-------------------|
| Sub Locations<br>Sub Locations<br>Sub Sub Locations<br>Sub Locations<br>Su | New AWP - Lan | Usadade - Cleaning and Mainted         Usadan of Varia and Activity         International - Terminal 2         Domestic - Terminal 3         Domestic - Terminal 3         Dialate reads/Greater precine.         Landmited reads/Greater precine.         Domestic - Terminal 3         Dialate reads/Greater precine.         Domestic - Terminal 3         Dialate reads/Greater precine.         Der of Work (Ary torics to puics RI the day of<br>processory works that will generate<br>navisod precision and the set of an use RI the day of<br>processory and the set of an use RI the day of<br>processory and the set of a use RI the day of<br>processory and the set of a use RI the day of<br>processory and the set of a use RI the day of<br>processory and the set of a use RI the day of<br>processory and the set of a use RI the day of<br>processory and the set of a use RI the day of<br>processory and the set of a use RI the day of<br>processory and the set of a use RI the day of<br>processory and the set of a use RI the day of a use<br>processory and the set of a use RI the day of a use<br>RI the set of a use RI the set of a use RI the set of a use<br>RI the set of a use RI the set of a use RI the set of a use<br>RI the set of a use RI the set of a use RI the set of a use<br>RI the set of a use RI the set of a use RI the set of a use<br>RI the set of a use RI the set of a use RI the set of a use<br>RI the set of a use RI the set of a use RI the set of a use<br>RI the set of a use RI the set of a use RI the set of a use RI the set of a use RI the set of a use RI the set of a use RI the set of a use RI the set of a use RI the set of a use RI the set of a use RI the set of a use RI the set of a use RI the set of a uset of a use RI the set of a use RI the set of a use RI the set of | Specify Location(s)         Correlations where works are to take place, including storage, and access to site.         Oversite Number         Transprogrammeter         Major         Category         Classification         Software         No terms available | Area Door<br>Numi |

## AWP Impacts

#### At least 1 impact must be selected

- · For General Maintenance works within the tenancy, select "Retail" from the drop down list
- Under "Impact Description" detail "work is only within the nominated tenancy/ies with no operational impact to Sydney Airport"

If the planned works have the potential to impact SYD operations or facilities ie. Fire system isolations, security screening for bulky materials, or other tenants – this is required to be detailed so that the appropriate SYD Airport Stakeholders can review

#### Please contact your SYD Facilitator if you have any questions

| urrent Step3                        | Impacts to the Operational Area                                                                                                 |                  |                    |       |
|-------------------------------------|----------------------------------------------------------------------------------------------------|------------------|--------------------|-------|
|                                     | Impacts                                                                                                    | Selected Impacts |                    |       |
|                                     | Please Select                                                                                                    | Name             | Description        |       |
|                                     | Impact Description                                                                                                    |                  |                    |       |
| <ul> <li>General Details</li> </ul> |                                                                                                    |                  | No items available |       |
| <ul> <li>Locations</li> </ul>       |                                                                                                    |                  |                    |       |
| > Impacts                           |                                                                                                    |                  |                    |       |
| O Permits                           |                                                                                                    |                  |                    | REMOV |
| O Security                          | 1000 characters left                                                                                                    |                  |                    |       |
| O Contact Details                   | Please tell us how and to what extent the works could                                                                           |                  |                    |       |
| O Attachments                       | impact these areas/facilities/services. If this information is<br>not provided, the application form will be sent back for more |                  |                    |       |
| <ul> <li>Staff only</li> </ul>      | info.                                                                                                    |                  |                    |       |
| Save Progress                       | ADD                                                                                                    |                  |                    |       |
|                                     |                                                                                                    |                  |                    |       |
| Select at least 1 impact            |                                                                                                    |                  |                    |       |

# Hot Works Approval

New AWP - Landside - Minor Works

To gain approval to conduct Hot Works, you must select Hot Works as a impact and provide the Mandatory information (in red below).

The SYD Hot Works Procedure must be followed for any Hot Works. This procedure is available via the Airport Works Manual on infoSYD. Additional details are also available at the end of this slide pack

| rent Step3      | Impacts to the Operational Area                                                                                                    |                  |                    |        |
|-----------------|----------------------------------------------------------------------------------------------------|------------------|--------------------|--------|
|                 | Impacts                                                                                                    | Selected Impacts |                    |        |
|                 | Hot Works 👻                                                                                                    | Name             | Description        |        |
|                 | / Impact Description                                                                                                    |                  |                    |        |
| General Details |                                                                                                    |                  | No items available |        |
| Locations       |                                                                                                    |                  |                    |        |
| Impacts         |                                                                                                    |                  |                    | PEMO   |
| Permits         |                                                                                                    |                  |                    | KEIWIO |
| Security        | 1000 characters left                                                                                                    |                  |                    |        |
| Contact Details | Mandatory Details:                                                                                                    |                  |                    |        |
| Attachments     | <ul> <li>A) Why is hot works required? (outline hot works<br/>activities)</li> </ul>                                                                                                    |                  |                    |        |
| Save Progress   | <ul> <li>B) What type of equipment will be used? (e.g. grinding, welding, burning, gas-cutting, flame heating or any other flame/spark producing equipment)</li> <li>C) What is the specific location? (e.g. location within project site, building floor, section of road, tenancy area)</li> <li>D) What are the potential impacts for this activity? (e.g. impact on stakeholders, operations, service isolations)</li> <li>If this information is not provided the application form will be sent back for more information</li> </ul> |                  |                    |        |

### AWP Inductions and Permits

Induction training must be completed by all contractors prior to commencing work at SYD

Based on the locations of work previously selected the required Sydney Airport Inductions are listed. Further information and access to complete these inductions can be accessed via the link below

Complete the remaining fields as required - help text and external links are provided under the specific permit

| Inductions                                                                                                    |                                                                                                    |
|----------------------------------------------------------------------------------------------------|----------------------------------------------------------------------------------------------------|
| Based on the location/s of works selected the following inductions are required                                                                                                    | :                                                                                                    |
| SYD Contractor Induction                                                                                                    |                                                                                                    |
| DAMP SYD Online Induction (SYD Engaged Contractors Only)                                                                                                    |                                                                                                    |
| nduction training must be completed by all contractors prior to commencing work at the airport.<br>Further information on Safety is availabl <mark>e here.</mark><br>Sydney Airport permits and Shutdowns |                                                                                                    |
| Sydney Airport Permits : <ul> <li>Hot works </li> <li>Further information on Hot Works Permit's can be found here.</li> <li>Crane Permit </li> </ul>                                                      | High Voltage Permits :         Refer to the HV Handbook or for further information contact highvoltage.jobschedule@syd.com.au         Vicinity Authority Permit (VA)          HV Test Permit |
| Contact airspaceprotection@syd.com.au or visit <u>here</u> for<br>further information.                                                                                                    | O High Voltage Access Permit                                                                                                    |
| <ul> <li>Roof access ?</li> <li>To obtain a roof access permit contact the First Response</li> <li>Team on 9667 9026.</li> </ul>                                                                          |                                                                                                    |

### AWP Inductions and Permits

Continued from previous page.. Complete the remaining fields as required – help text and external links are provided

| hutdowns :                                                                                         |                                                                                                    |
|----------------------------------------------------------------------------------------------------|----------------------------------------------------------------------------------------------------|
| Electrical - LV                                                                                    |                                                                                                    |
| Communications/Data                                                                                |                                                                                                    |
| D Electrical - HV                                                                                  |                                                                                                    |
| ) Fire systems (wet or dry)                                                                        |                                                                                                    |
| ) HVAC                                                                                             |                                                                                                    |
| ) Gas                                                                                              |                                                                                                    |
| ) Hydraulic / Water                                                                                |                                                                                                    |
| ls and Equipment                                                                                   |                                                                                                    |
| Crane/Plant                                                                                        | E.g. crane, EWR, Excavators – Including size                                                                                                    |
| Crane/Plant                                                                                        | •<br>E.g. crane, EWP, Excavators – including size<br>1000 characters left                                                                                                    |
| Crane/Plant<br>Equipment and Tools                                                                 | E.g. crane, EWP, Excavators – including size     1000 characters left     E.g. generator, compressor, lifting/rigging equipment, general hand tools, diesel/petrol powered equipment     1000 characters left                                                                                                    |
| Crane/Plant Equipment and Tools Materials                                                          | E.g. crane, EWP, Excavators - including size     I000 characters left     E.g. generator, compressor, lifting/rigging equipment, general hand tools, diesel/petrol powered equipment     I000 characters left     E.g. structural steel, glazing, gyprock, tiles     E.g. structural steel, glazing, gyprock, tiles |
| <ul> <li>Crane/Plant</li> <li>Equipment and Tools</li> <li>Materials</li> </ul>                    |                                                                                                    |
| Crane/Plant Equipment and Tools Materials Chemicals                                                |                                                                                                    |
| <ul> <li>Crane/Plant</li> <li>Equipment and Tools</li> <li>Materials</li> <li>Chemicals</li> </ul> |                                                                                                    |

## AWP Route

#### Security:

- Under 'What is the route of travel to work area' enter the proposed route for contractors e.g. Loading dock to screening point to tenancy
- No requirement to complete' Guards or vehicle escorts required'
  - If the contractor does not have a valid ASIC he will need to be escorted by a staff member who does or a security guard will need to be booked
- If deliveries are required click on the green button and enter Terminal Dock details

| Contact Details              | i Intended Route of Travel for Staff/Vehicles/<br>Please include lifts and screening points. This Inform<br>Access Services<br>Request a booking form from bookaguard@snpsec | <b>Deliveries</b><br>nation can also be included in the location plan. More informat<br>urlty.com.au | tion available in the <u>Security Awareness Guide</u> and at <u>ID &amp;</u>                                                           |
|------------------------------|----------------------------------------------------------------------------------------------------|----------------------------------------------------------------------------------------------------|----------------------------------------------------------------------------------------------------|
| Attachments<br>Save Progress | What is the route of travel to work area?<br>Sterile area                                                                                                    | Guards or vehicle escorts required                                                                   | <ul> <li>Are deliveries required for these works?</li> <li>Delivery Point Details *</li> </ul>                                         |
|                              |                                                                                                    | <ul> <li>Screening guards</li> </ul>                                                                 | Deliveries via Loading Dock                                                                                                    |
|                              | 988 characters left                                                                                                    | ASIC sponsor guards                                                                                  |                                                                                                    |
|                              |                                                                                                    | O Vehicle escort for<br>Airfield                                                                     | Deliveries to T1 and T2 loading docks and<br>Departures/Arrivals Roadway require bookings, speak to<br>your Sydney Airport facilitator |
|                              |                                                                                                    | O Work Safety Officer<br>(WSO)                                                                       |                                                                                                    |
|                              | D Is access required to secure areas?                                                                                                    |                                                                                                    |                                                                                                    |
|                              | All entrants to the airfield must have either a curren                                                                                                    | nt Red ASIC or Red VIC pass                                                                          |                                                                                                    |
| CARD                         |                                                                                                    |                                                                                                    |                                                                                                    |

## AWP Contractor details

- Do not click on 'Has the contractor been engaged by Sydney Airport directly'
- Under 'Tenant' enter your details
- To complete Principal Contractor details: Enter Company Name, Click Search, select the relevant Company from the list, Click Done. The search field is linked via the ABN lookup service.
- Enter a Name and Contact Details for the Principal Contractor.
- Under Subcontractor click 'Add sub-contractors' and enter as many as required
  - All fields are mandatory
  - · If a sub-contractor is not listed they will be denied access unless e

| mpany *                                                                                 | rline/Operator Details                                                                     | Company *                                             | Principal Ci              | ontractor Details  |            |
|-----------------------------------------------------------------------------------------|--------------------------------------------------------------------------------------------|-------------------------------------------------------|---------------------------|--------------------|------------|
| Contact                                                                                 |                                                                                            | C EDIT                                                |                           |                    |            |
| Name                                                                                    |                                                                                            | Contact (during day                                   | ()                        | Contact (dur       | ing night) |
|                                                                                         |                                                                                            | Name                                                  |                           | Name               |            |
| 255 characters left                                                                     |                                                                                            |                                                       |                           |                    |            |
| hone                                                                                    |                                                                                            | 255 characters left                                   |                           | 255 characters     | left       |
|                                                                                         |                                                                                            | Phone                                                 |                           | Phone              |            |
| imail                                                                                   |                                                                                            |                                                       |                           |                    |            |
|                                                                                         |                                                                                            | Email                                                 |                           | Email              |            |
|                                                                                         |                                                                                            |                                                       |                           |                    |            |
| -Contractors<br>nter the Sterile Areas :<br>company name must<br>entire AWP must be pro | subcontractors must be listed<br>match the company name of<br>esented at screening points. | on the AWP or must have a s<br>on ASIC cards exactly. | ponsor from the Principal | Contractor present |            |
| mnany                                                                                   | Contact Name                                                                               | ABN                                                   | Email                     |                    | Phone      |
| inpuny                                                                                  |                                                                                            |                                                       |                           |                    |            |

|          |                                       | • •         |       |              |
|----------|---------------------------------------|-------------|-------|--------------|
|          | Principal Contracto                   | or Details  |       |              |
| Comp     | bany *                                |             |       |              |
| PRO      | GRAMMED PTY LTD                       |             |       | 18/255       |
| Qs       | EARCH                                 |             |       |              |
| Searc    | h Results                             |             |       |              |
|          | Company Name                          | ABN         | State | Post Code    |
|          | FACILITY MAINTENANCE PTY LTD          | 55123488120 | NSW   | 2147         |
|          | PROGRAMMED MAINTENANCE                | 61054742264 | WA    | 6100         |
|          | PROGRAMMED MAINTENANCE PTY LTD        | 65089087114 | WA    | 6100         |
| <b>Z</b> | PROGRAMMED PTY LTD                    | 48094158442 | NSW   | 2088         |
|          | Programmed                            | 61054742264 | WA    | 6100         |
|          | F M Programmed Facilities Maintenance | 84686403593 | NSW   | 2770         |
|          | P.F.M.                                | 12963801254 | NSW   | 2518         |
|          | P.F.M.                                | 26252354086 | NSW   | 2033         |
|          | PFM                                   | 95622171706 | WA    | 6105         |
|          | PFM                                   | 79424358256 | VIC   | 3058         |
|          |                                       |             | < 1   | • 10 of 20 > |
|          |                                       |             |       | ✓ DONE       |

## **Attachments and Documents**

Please attach any supporting documentation relevant to the AWP application. Your SYD Facilitator may request particular documents to be uploaded.

New AWP - Landside - Minor Works

| Current Step8                       | Documents                              |                    |             |
|-------------------------------------|----------------------------------------|--------------------|-------------|
|                                     | Please attach any supporting documents |                    |             |
| le                                  |                                        |                    |             |
|                                     | Name                                   | Туре               | Description |
| <ul> <li>General Details</li> </ul> |                                        |                    |             |
| <ul> <li>Locations</li> </ul>       |                                        | No items available |             |
| ✓ Impacts                           |                                        |                    |             |
| ✓ Permits                           | Add Document                           |                    |             |
| ✓ Security                          |                                        |                    |             |
| ✓ Contact Details                   |                                        |                    |             |
| > Attachments                       |                                        |                    |             |
| 🖺 Save Progress                     |                                        |                    |             |
|                                     |                                        |                    |             |
| DISCARD                             |                                        |                    | BACK SUBMIT |

Once you click Submit - A reference number will be issued and you will be able to track the progress of your application via the dashboard

## AWP Updating and extending existing AWPs

- Go to <u>https://www.sydneyairport.com.au/InfoSYD</u>
- Enter the AWP reference number in the Search field
- Click 'Amend' at the top of the page
- Update the AWP pages as required and continue to click through to the next page. Example of updates include:
  - Extension of dates
  - Adding or removing tenancies
  - · Adding contractors and subcontractors details
- When you have completed all updates and are at the last page click 'Submit'

|               | -19-00066                                   |                                                                 |                                                                                                    |        |                                                                  | ADD DOCUME        | NT REQUEST FOR INFO                                                | RMATION | MEND APPLICATION |
|---------------|---------------------------------------------|-----------------------------------------------------------------|----------------------------------------------------------------------------------------------------|--------|------------------------------------------------------------------|-------------------|--------------------------------------------------------------------|---------|------------------|
| ımma          | ry Notes Docun                              | nents Request for info                                          | ormation News Related                                                                                                    | l Acti | ons                                                              |                   |                                                                    |         |                  |
|               | -                                           |                                                                 |                                                                                                    |        |                                                                  |                   |                                                                    |         |                  |
|               |                                             |                                                                 |                                                                                                    |        |                                                                  |                   |                                                                    |         |                  |
|               | AFT / SENT BACK TO                          |                                                                 |                                                                                                    |        | AKEHOLDER REVIEW                                                 |                   | APPROVED                                                           | CANCELL | LED / CLOSED     |
| и те          | erminal/Landside                            |                                                                 | Cleaning and Maintenance (An                                                                                              | nuali  | 02/07/2019 03:                                                   | 44:26 pm          | A Suhani Parm                                                      | ar      |                  |
|               |                                             |                                                                 |                                                                                                    |        | man All H Balling                                                |                   |                                                                    |         |                  |
| _             | General                                     | General Details                                                 |                                                                                                    |        |                                                                  |                   |                                                                    |         |                  |
|               | Details                                     | Project Na                                                      | me abckjdhfglqkiutrgj                                                                                                    |        |                                                                  | Scope of Works    | as;ldkgjhqa                                                        |         |                  |
|               |                                             | i i ojece i ka                                                  |                                                                                                    |        |                                                                  |                   |                                                                    |         |                  |
|               | Locations                                   | Start D                                                         | ate 4 Jul 2019                                                                                                    |        |                                                                  | Works Facilitator | 🖳 👤 Suhani Parmar                                                  |         |                  |
| V             | Locations                                   | Start D<br>Finish D                                             | eate 4 Jul 2019<br>eate 4 Oct 2019                                                                                        |        |                                                                  | Works Facilitator | Suhani Parmar                                                      |         |                  |
| 1             | Locations<br>Security                       | Start D<br>Finish D                                             | ate 4 Jul 2019<br>ate 4 Oct 2019                                                                                          |        |                                                                  | Works Facilitator | Yuhani Parmar                                                      |         |                  |
| <b>V</b>      | Locations<br>Security                       | Review Details                                                  | nate 4 Jul 2019<br>Nate 4 Oct 2019                                                                                        |        |                                                                  | Works Facilitator | Suhani Parmar                                                      |         |                  |
| <b>V</b><br>D | Locations<br>Security<br>Contact            | Review Details                                                  | ate 4 Jul 2019<br>ate 4 Oct 2019<br>Assigned On                                                                           | 1      | Completed On                                                     | Works Facilitator | Suhani Parmar                                                      | Impact  | Decision         |
| U<br>D        | Locations<br>Security<br>Contact<br>Details | Review Details<br>Assigned To<br>Suhani Parmar                  | ate         4 Jul 2019           ate         4 Oct 2019           Assigned On         02/07/2019 04:12:29 pm              | 1      | Completed On<br>03/07/2019 10:40:20 am                           | Works Facilitator | Suhani Parmar                                                      | Impact  | Decision         |
| ₩<br>フ<br>•   | Locations<br>Security<br>Contact<br>Details | Review Details<br>Assigned To<br>Suhani Parmar<br>Suhani Parmar | 4 Jul 2019           4 Oct 2019           4 Sasigned On           02/07/2019 04:12:29 pm           02/07/2019 03:44:45 pm | 1      | Completed On<br>03/07/2019 10:40:20 am<br>02/07/2019 04:12:12 pm | Works Facilitator | Suhani Parmar<br>Status<br>Submission Review<br>Facilitator Review | Impact  | Decision<br>©    |

You will be able to track the progress of your updated application via the dashboard

SYD

Welcome to Sydney's Airport

# **Hot Works**

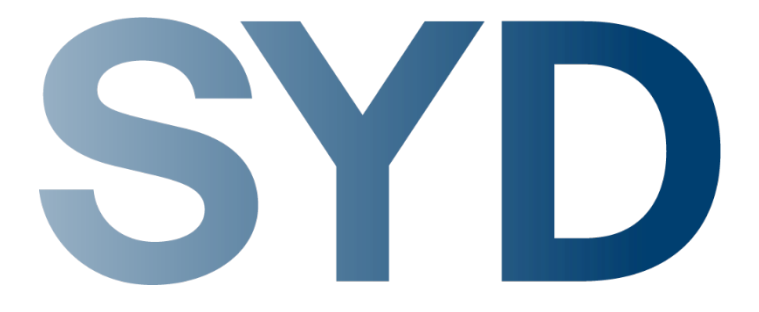

## Hot Works Overview

Hot works are defined as any activity that has the ability to produce heat or sparks that has the potential to cause ignition. It includes, but is not limited to welding, grinding, and thermal or oxygen cutting or heating

Should you need to apply for a Hot Works Permit, firstly provide your contractor with

- Hot Works Procedure <u>link</u>
- Hot Works Permit which is located at InfoSYD link

#### **Definitions and abbreviations:**

- **Emergency works** are unplanned hot works due to an emergency repair that has considerable impact on Airport operations
- **Permit Issuer** is a competent contractor who is authorised to direct and supervise the work
- **Firewatcher** is a person who is designated to fire watch duties for the duration of the hot works
- HWP Hot Works Permit

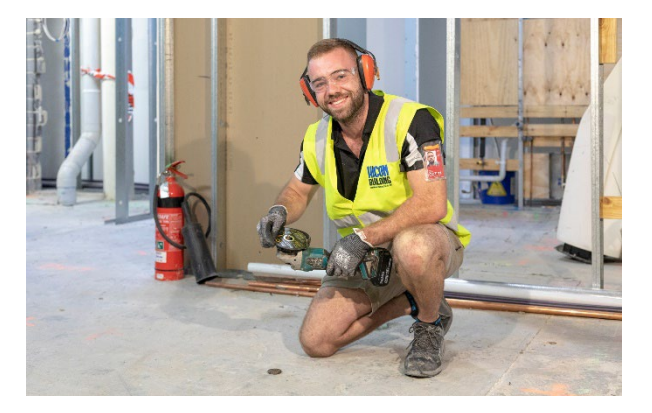

|                                                              |                                                                                                    | AWP NO.                                                                                  |         |                |               |                   |
|--------------------------------------------------------------|----------------------------------------------------------------------------------------------------|------------------------------------------------------------------------------------------|---------|----------------|---------------|-------------------|
| Contra A Month destable                                      |                                                                                                    |                                                                                          |         |                |               |                   |
| Contraint - metrophysics                                     | 01000                                                                                                    | mable combor                                                                             |         |                |               |                   |
| Concorn                                                      |                                                                                                    | inclusion.                                                                               |         |                |               |                   |
| Dormit validity                                              | from (data: bit mm)                                                                                                    | to (date bit-mm)                                                                         |         | land that      | T Yes         | I No              |
|                                                              | C X4 mX0 mX0 m40404                                                                                                    | and Come, Michael                                                                        |         | sure)          | (continue)    | (Go to Section E) |
| Location                                                     | UTI UIZ UIS DAmen                                                                                                    | Liother specific location.                                                               |         | spheric        | T Yes         | D No              |
| Description of task                                          |                                                                                                    |                                                                                          |         |                |               |                   |
| Hot works equipment                                          |                                                                                                    |                                                                                          |         | <b>BIRTING</b> | -             |                   |
| Firefighting equipment                                       | Location:                                                                                                    | sruite) Line blanket                                                                     |         | termet?        | C Yes         |                   |
| Section B – Identification                                   | of risks and controls                                                                                                    |                                                                                          | YES NUM | woosed?        | U Tes         | NO                |
| <ol> <li>A risk assessment<br/>and incorporates r</li> </ol> | has been attached to this permit. T<br>Nevant Sydney Airport procedures                                                                                                    | he risk assessment is task based and site specific;<br>and standards.                    |         | d understa     | nd the contro | measures          |
| 2. Completed Section                                         | A and B of this HWP and correspondence of the second second secon | ording risk assessment has been emailed to<br>s activities. This is for records purposes |         | n              | Worker er     | nployed by        |
| Section C - Control meas                                     | ires confirmation do be complete                                                                                                    | d by Permit Issuer)                                                                      | YES NA  |                |               |                   |
| 1 A risk assessment                                          | has been conducted and reviewed                                                                                                    | for this activity                                                                        |         |                |               |                   |
| 2 The weather hum                                            | dity wind direction and wind strend                                                                                                    | th are satisfactory for het works to be done                                             |         |                |               |                   |
| 3 Combustible and t                                          | ammable materials/substances wit                                                                                                    | hin 15m (above/below/beside the works) have been                                         |         |                |               |                   |
| identified and rem                                           | wed or made safe (gases, vapours                                                                                                    | dusts, fibres, contaminated land, rubbish, timber)                                       |         | _              |               |                   |
| <ol><li>Grass or bush with</li></ol>                         | in 15m has been cleared or wetted                                                                                                    | sufficiently                                                                             |         |                |               |                   |
| <ol><li>Sewers, vents, pit</li></ol>                         | , and drains within 15m are closed                                                                                                    | or covered                                                                               |         |                |               |                   |
| <ol><li>Pumps, sample po</li></ol>                           | ints, valve glands and the like, hav                                                                                                    | e been checked for leaks and plugged off                                                 |         |                |               |                   |
| <ol><li>Relevant hazards</li></ol>                           | hat may exist outside the 15m area                                                                                                    | a has been considered                                                                    |         |                |               |                   |
| <ol><li>Het works is not w</li></ol>                         | thin 15m of an aircraft                                                                                                    |                                                                                          |         | 10.00          | These         | first three       |
| 9. Ventilation is adec                                       | aate 🗆 natural 🗆                                                                                                    | mechanical/forced                                                                        |         | II II SHR      | 1102          | яднаюте           |
| 10. Demarcation, barr                                        | cading, or signage are installed as                                                                                                    | required                                                                                 |         |                |               |                   |
| 11. There is a safe en                                       | ry to and exit from the hot works ar                                                                                                    | 80                                                                                       |         |                |               |                   |
| 12. Arc and flash prob                                       | ction, and spark/slag containment                                                                                                    | are in place as required                                                                 |         |                |               |                   |
| <ol> <li>Fire system isolati</li> </ol>                      | in is in place (if required)                                                                                                    |                                                                                          |         |                |               |                   |
| 14. If work involves co                                      | nfined spaces, additional controls a                                                                                                    | nd permits are in place                                                                  |         | ill name       | Time          | Signature         |
| 15. Equipment has be                                         | in inspected and maintained in a s                                                                                                    | erviceable condition                                                                     |         |                |               |                   |
| 16. Workers are traine                                       | d and competent in use of equipme                                                                                                    | nt                                                                                       |         |                | -             |                   |
| 17. Workers are wear                                         | og appropriate personal protective                                                                                                    | equipment                                                                                |         | 11 Forme       | Time          | Signature         |
| 18. An appropriately to                                      | ained firewatcher is present as requ                                                                                                    | uired in HWP procedure                                                                   |         |                |               |                   |
| 19. If a firewatcher is i                                    | of required, workers are trained in                                                                                                    | the use of firelighting equipment.                                                       |         |                |               |                   |
| 20. Impact on adjoinin                                       | work areas has been considered.                                                                                                    | and other persons in the vicinity of hot works have                                      |         |                |               |                   |
| been arbitrari of h                                          | zards and relevant controls                                                                                                    |                                                                                          |         |                |               |                   |

# Applying for a Hot Works Permit

### Hot works must be included in your approved AWP

- If you do not have a current AWP you will need to apply for one (refer pages 2-12)
- If you do have a current AWP, however, Hot Works is not included, update the AWP (refer page 13)

1

2

### Identify risks and controls

Complete task based and site specific risk assessment that incorporates relevant SYD procedures by consulting with SYD (Form available on InfoSYD Safety pages)

Fire system isolation required? (Form available on InfoSYD Safety pages)

#### Have appropriate fire safety equipment

Permit Issuer has completed the online SYD Hot Works Awareness training

Workers have completed General Contractor Induction and are trained and competent for the work being performed

Should a contractor not have an ASIC, they must be escorted by a staff member who does hold an ASIC or by a Certis Security guard

### For Emergency Hot Works - refer slide 15 for definition

- Ensure you have an AWP which includes Hot works scope and a valid risk assessment
- Contact the Facilities Technical Manager on 0417 486 695 to advise of hot works and to apply for fire system isolation

SYD Classification: Confidential

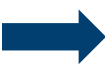

Complete HWP Section A & B, and send to <u>hotworks@syd.com.au</u> with 48hrs notice

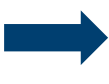

Complete the Fire Systems Isolation form and send to <u>fmc.isolation@syd.com.au</u>, allow 48hrs for processing

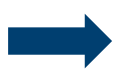

Permit Issuers must complete the following training available at AIRDAT <u>here</u>

- SYD Hot Works Awareness training
- General Contractor Induction

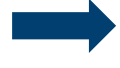

Submit to <u>AU\_bookaguard@certisgroup.com</u> for the duration of the works

18

# **Conducting Hot Works**

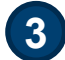

4

5

6

### Permit Issuer to check hot works area

- Conduct site inspection
- Verify risk controls by completing HWP Section C & D

Permit Issuer issues HWP

- Complete HWP Section E & F
- Display HWP along with AWP at site

#### Hot works in progress

- · Complete works as per HWP and monitor area
- Firewatcher in place (if required, refer to procedure)
- Take precautions during breaks

### Permit Issuer closes HWP

- Monitor site for minimum of 30 minutes
- Permit Issuer completes final site inspection by completing HWP Section G

Fire system de-isolation

**Fire System** 

isolation

- Present the approved form at:
  - T1 ITMC office Level 3 South corridor near Hinkler Room 9667 9026
  - T2/T3 Maintenance office T2 arrivals near Carousel 1 9352 7584
- Complete fire system isolation register
- · Fire system isolation activated

- Return to the relevant office as per above
- Complete the isolation register
- Fire system isolation deactivated

SYD